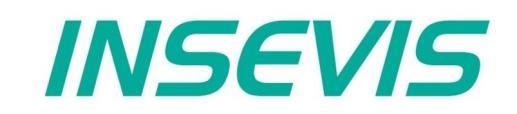

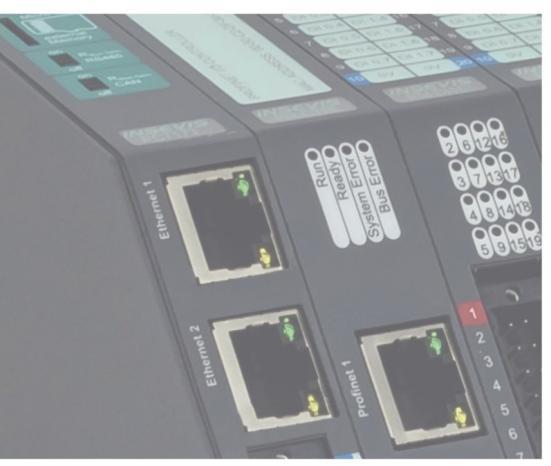

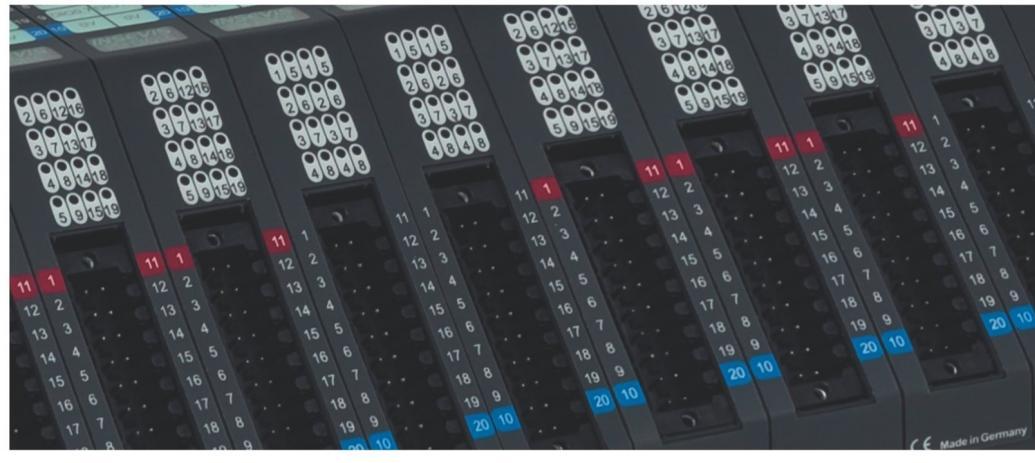

# **Beispieldokumentation Sample documentation**

Modbus TCP Client-Demo für UMD96E von PQ-Plus

Modbus TCP Client-Demo for UMD96E by PQ-Plus

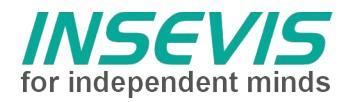

# Hinweis zum besseren Verständnis durch Zusatzinformationen

Im deutschen INSEVIS-YouTube-Kanal INSEVIS DE stehen mehrere Playlists mit **Hantierungsvideos** für einzelne Details zur Verfügung.

Ebenfalls stehen **Handbücher** für die einzelnen Produktgruppen im Downloadbereich der Webseite insevis.de zur Verfügung

Bitte nutzen Sie diese Informationsquellen in Ergänzung zur vorliegenden Dokumentation. So können Sie sich noch leichter mit den INSEVIS-Funktionen vertraut machen.

Möchten Sie Erweiterungswünsche oder Fehler zu diesen Beispielen melden oder wollen Sie anderen eigene Bespielprogramme kostenlos zur Verfügung stellen? Gern werden Ihre Programme -auf Wunsch mit Benennung des Autors- allen INSEVIS- Kunden zur Verfügung gestellt.

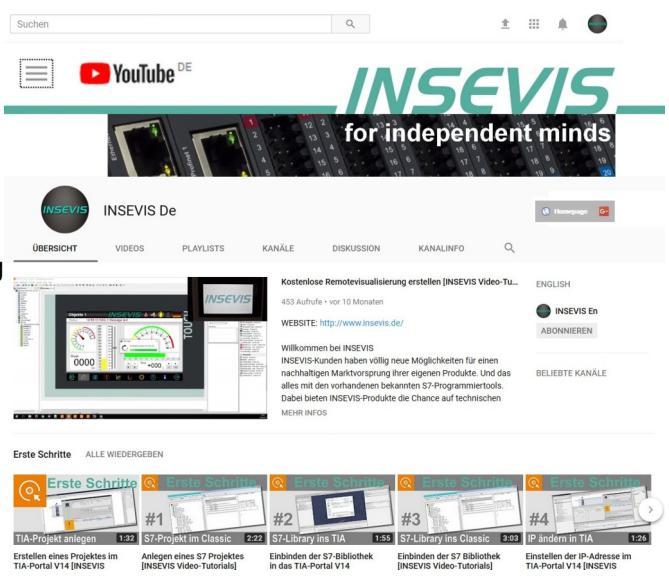

## Hinweis zu den verschiedenen Versionen der Beispielprogramme

Im Lieferumfang der Beispielprogramme können sich auch ältere Ausgabestände bzw. Versionen befinden. Diese wurden nicht aktualisiert und auf die neueste Siemens-Programmiersoftware angepasst, um einen Zugriff mit älteren Programmiersystemen weiterhin zu ermöglichen. Generell werden INSEVIS-Beispielprogramme immer mit dem aktuell neuesten Siemens-Programmiertools erstellt.

## BEISPIELBESCHREIBUNG

#### Inhalt

Dieses Beispiel basiert auf dem allgemeinen Modbus-TCP-Beispiel und konfiguriert ein Energieerfassungsgerät (UMD96) und liest dessen Messwerte aus. Die Messwerte werden anschließend umformatiert, um zur bestehenden INSEVIS-Energiemessbaugruppe kompatibel zu sein.

#### Vorgehensweise

- UMD96 ist eingerichtet und für INSEVIS SPS erreichbar
- S7 Software in INSEVIS SPS laden
- Konfigurationsprojekt via ConfigStage in INSEVIS SPS laden
- Visualisierungs in INSEVIS SPS laden oder über RemoteStage auf INSEVIS-SPS laufen lassen
- Beobachten/Steuern über Variablentabellen oder Visualisierung
  - 1. aktuelle Messwerte können ausgelesen werden
    - 2. Konfiguration des UMD96 kann über Schreiben eines Parametersatzes geändert werden

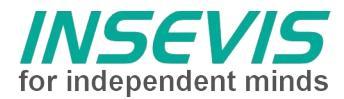

## Konfiguration

## UMD96

Per default ist das UMD96 auf DHCP konfiguriert, die automatisch zugewiesene IP-Adresse kann über Parameter 15 einfach abgefragt werden und muss dann im ConfigStage-Projekt nachgetragen werden. Für Testzwecke ist das ok, aber für feste Implementierungen könnte das problematisch werden. Alternativ kann die IP Adresse des UMD96 auch gemäß Beschreibung in Bedienungsanleitung 'PQPlus-BA UMD 96' auf die IP Adresse im Konfigurationsprojekt angepasst werden.

## **INSEVIS SPS**

Um sich mit dem Modbus-TCP-Server des UMD96 zu verbinden muss eine TCP-Verbindung angelegt werden. Das erfolgt bei der INSEVIS-SPS im Konfigurationstool ConfigStage.

Unter "Ethernet" wird eine neue Verbindung von TCP Send/Receive angelegt und bearbeitet. Die automatisch vergebene ID-Nummer wird im Programm zur Zuordnung benutzt.

| om Typ          | Neue Verbin<br>Neue Verbind<br>Einstellen de<br>und des Ver | dung einfügen<br>I <b>ung einfügen</b><br>er Verbindungs-ID-Nummer<br>bindungstyps | ×   |
|-----------------|-------------------------------------------------------------|------------------------------------------------------------------------------------|-----|
| im S7-          | ID Nummer:                                                  | 1 ~                                                                                |     |
|                 | Тур:                                                        | S7-Verbindung                                                                      | ~   |
|                 | <u></u>                                                     | S7-Verbindung                                                                      |     |
|                 |                                                             | TCP Send/Receive                                                                   |     |
|                 |                                                             | UDP Send/Receive                                                                   |     |
|                 |                                                             | Modbus TCP Server                                                                  |     |
| <b>Eigen</b>    | schaften - TCP Ser                                          | nd/Receive Verbindung                                                              | ×   |
| Aktiv           | er Verbindungsauft<br>ezifiziert                            | Dau                                                                                |     |
| Lokal<br>Portnu | immer:                                                      | Partner                                                                            |     |
| ۰S              | tatic 50                                                    | 1 Portnummer: 502                                                                  |     |
| OA              | uto                                                         | IP-Adresse: 192.168.80                                                             | .72 |
|                 | 1                                                           | Ok X Abbrechen                                                                     |     |

Die erstellte TCP-Verbindung wird mit der IP-Adresse des Kommunikationspartners konfiguriert.

Die Partner-Port-Adresse des UMD96 (= die des Servers) ist bei Modbus per Standard 502.

Die lokale Portadresse kann weitgehend frei gewählt werden, sie sollte nicht 0 sein und darf nicht mit bestehenden Verbindungen kollidieren.

www.insevis.de • info@insevis.de

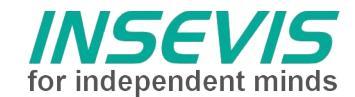

## Das Modbus-TCP-Interface des UMD96

Das Modbus-TCP Interface des UMD96 bildet alle Prozessdaten als Fließpunktzahlen (32 oder 64 Bit) in Input-Registern paarweise bzw. in 4er-Gruppen ab. Die Konfigurationsdaten werden in Holding-Register abgebildet.

#### S7-Programm

FB1 (aus dem allgemeinen Modbus-TCP-Beispiel) dient als Modbus-TCP client Treiberbaustein und nutzt die Systembausteine zum Senden und Empfangen über TCP/IP und bleibt **unverändert**. Als Parameter werden VerbindungsID-Nummer, Knotennummer (UID), Modbus- Kommando (function code 1, 2, 3, 4, 6, 15 oder 16) und Nutzdatenpointer übergeben.

| CALL "Modk | ousTCP_Client" , "tcp" | // FB1 mit DB1 als Instanz-DB                      |
|------------|------------------------|----------------------------------------------------|
| R          | :=FALSE                | // Reset-Eingang, einmalig nach Hochlauf setzen    |
| ConnectII  | D:=1                   | // VerbindungsID-Nummer aus ConfigStage            |
| UID        | :=                     | // obsolete Knotennummer aus ModbusRTU             |
| CMD        | :=B#16#2               | // Modbus Kommando (funktion code 1,2,3,4,6,15,16) |
| Index      | :=0                    | // Register bzw. Bit-Adresse (065535)              |
| LEN        | :=256 // Anzahl zu üb  | pertragender Register (1125) bzw. Bits (12000)     |
| DATA       | :="Daten_TCP".Inputs   | <pre>// ANY-Pointer auf Nutzdatenbereich</pre>     |
| DONE       | :="tcp1_done"          | // TRUE wenn erfolgreich                           |
| ERROR      | :="tcp1_error"         | // TRUE bei Fehler                                 |
| ErrSrc     | :="tcp1_ErrorSrc"      | // Fehlercode s. Tabelle                           |
| ErrStatus  | s:="tcp1_ErrCode"      |                                                    |

Der Aufruf muss wiederholt werden, bis DONE oder ERROR zurückgegeben wird.

Die Längenangabe im Pointer DATA wird zum Kopieren der Nutzdaten benutzt und muss zu den Datenpaketen passen (Beim Senden wird sonst ggf. der Sendepuffer unvollständig gefüllt oder andere Werte überschrieben. Beim Empfang werden ggf. andere Nutzdaten überschrieben).

Alle lokalen Variablen des Kommunikationstreiberbausteins FB1 sowie Sende- und Empfangsdaten liegen in dem zugehörigen Instanzdatenbaustein.

FC1 stellt die Modbus-Kundenapplikation dar und wurde wie folgt angepasst:

Da die relevanten Prozessdaten verstreut liegen, erfolgen mehrere Kommunikationszyklen auf Datengruppen. Im NW3 wird (einmalig nach dem Hochlauf) die Konfiguration über function code 10<sub>hex</sub> geschrieben. Im NW4 werden Statusregister gelesen, in NW5 die Spannungswerte L1-L3, im NW6 die Stromwerte L1-LN, in NM7 die Leistungsfaktoren, in NW8 die Wirk- und Scheinleistungen und in NW9 die Energiezähler. In NW10 wird der Sprungverteiler auf 1 zurückgesetzt, um den Reset-State nicht zyklisch auszuführen. Der Setup-State wird über Bit M 96.0 verriegelt und kann bei Bedarf aktiviert werden.

FC11 formatiert die erfassten Messwerte um:

- alle 32-Bit-REAL-Daten werden in das spezielle Integer-Format der INSEVIS-Energiemessbaugruppe konvertiert (1 Dezimalstelle)

- die relevanten Energiezähler werden über einen Bibliotheksbaustein von 64 Bit REAL in 32 Bit Integer konvertiert und danach auf 1 Dezimalstelle umgerechnet. Dabei verringert sich der nutzbare Wertebereich um Faktor 100.

- Da das UMD96 nur Blind und Wirkarbeit bereitstellt, wird die Scheinarbeit berechnet.

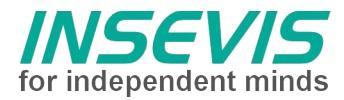

## Visualisierung

## Messwerte:

Die Seite gibt eine Übersicht über einige aktuelle Messwerte (Spannung, Strom, Leistung, …). Ebenso wird der Status der TCP Kommunikation angezeigt, die Sprachauswahl kann geändert werden und über Taste 'Setup' kann zum Setup für die Konfiguration des UMD96 gewechselt werden.

| PC710 [192.168.80.91] - | RemoteStage v1.0.4.45 |                       |          | – 🗆 X         |
|-------------------------|-----------------------|-----------------------|----------|---------------|
| Datei Ansicht SPS Ext   | ras Hilfe             |                       |          |               |
| (中日) × 188              | Q 192.168.80.91       |                       |          |               |
|                         |                       | Messwerte             |          |               |
|                         | L1                    | L2                    | L3       | °             |
| Spannung                | 233.2V                | 233.2 V               | 233.2 V  |               |
| Strom                   | 1.6 <mark>A</mark>    | 1.4 <mark>A</mark>    | 3.2 A    |               |
| cos phi                 | -1.000                | -1.000                | -1.000   | Freq 50.02 Hz |
|                         |                       |                       |          | Gesamt        |
| Wirkleistung            | -0.4 kW               | -0.3 kW               | 0.8 kW   | 0.1 kW        |
| Wirkarbeit              | -0.7 kWh              | -0.6 <mark>kWh</mark> | 1.5 kWh  | 0.1 kWh       |
| Scheinleistung          | 0.4 kVA               | 0.3 kVA               | 0.8 kVA  | 1.5 kVA       |
| Scheinarbeit            | 0.8 kVAh              | 0.7 kVAh              | 1.5 kVAh | 0.1 kVAh      |
| TCP Kommunikation       | ok 🏏 Fehler ⊗         |                       |          | Setup         |

## <u>Setup:</u>

Hier können die konfigurierbaren Einstellungen verändert und über Taste 'write setup' an das UMD96 übertragen werden. Über die 'home' Taste kann in die Übersicht der Messwerte gewechselt werden.

| PC710 [192.168.80.91] - RemoteStage v1.0.4.45 |        |          |        | <u>00</u> 2 |      | × |
|-----------------------------------------------|--------|----------|--------|-------------|------|---|
| Datei Ansicht SPS Extras Hilfe                |        |          |        |             |      |   |
| · 中 □ × · 哈 閉 閉 Q 192.168.80.91 ····          |        |          |        |             |      |   |
|                                               | Setup  |          |        |             |      |   |
| Nennfrequenz                                  | 50.00  | Hz       |        |             |      |   |
| Nennspannung                                  | 230    | V        |        |             |      |   |
| Nennleistung                                  | 5000   | kW       |        |             |      |   |
|                                               |        |          |        |             |      |   |
|                                               | primär | sekundär | Faktor |             |      |   |
| VT                                            | 1      | 1        | 1.000  |             |      |   |
| VTN                                           | 1      | 1        | 1.000  |             |      |   |
| СТ                                            | 1      | 1        | 1.100  |             |      |   |
| CTN                                           | 1      | 1        | 2.000  |             |      |   |
|                                               |        |          |        |             |      |   |
| home                                          |        |          | w      | rite s      | etup |   |
| 🖫 Remote-SPS ist in RUN                       |        |          |        |             |      |   |

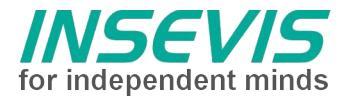

## Fehlercodes

Die Rückgabewerte des FB1 sind in eine Fehlerquelle (ErrSrc) und einen StatusCode aufgeteilt. ErrSrc entspricht dem state der state machine in FB1, in dem der Fehler aufgetreten ist. Davon abhängig sind die jeweiligen Fehlercodes:

| ErrSrc | ErrStatus                                 | Bedeutung                                                                                                    |  |
|--------|-------------------------------------------|----------------------------------------------------------------------------------------------------|--|
| 0,1    | Rückgabewerte des SFB 124 TDISCON:        |                                                                                                    |  |
|        | 8001 <sub>hex</sub>                       | Parameter ID ist nicht korrekt                                                                                    |  |
|        | 8002 <sub>hex</sub>                       | Verbindung mit ID ist nicht konfiguriert oder inkorrekter Verbindungstyp.                                         |  |
| 4,5    | Rückgabewerte des SFB 122 TSEND:          |                                                                                                    |  |
|        | 8001 <sub>hex</sub>                       | Parameter-ID ist nicht korrekt.                                                                                   |  |
|        | 8002 <sub>hex</sub>                       | Verbindung mit ID ist nicht konfiguriert oder inkorrekter Verbindungstyp.                                         |  |
|        | 8003 <sub>hex</sub>                       | Parameter DATA ist nicht korrekt. Nur E, A, M, DB Bereiche erlaubt                                                |  |
|        | 8004 <sub>hex</sub>                       | Parameter DATA ist nicht korrekt. z.B. DB nicht geladen                                                           |  |
|        | 8005 <sub>hex</sub>                       | Parameter LEN ist 0 oder größer als angegeben unter Parameter DATA                                                |  |
|        | 8006 <sub>hex</sub>                       | Keine Verbindung zu Partner aufgebaut                                                                             |  |
|        | 8007 <sub>hex</sub>                       | Auftrag fehlgeschlagen wegen Verbindungsproblem (Kabel abgezogen,<br>Kommunikation durch Partner zurückgewiesen). |  |
| 3      | Syntax check Parameter                    |                                                                                                    |  |
|        | 8001 <sub>hex</sub>                       | UID > 127                                                                                                    |  |
|        | 8002 <sub>hex</sub>                       | Ungültiges Kommando                                                                                               |  |
|        | 8003 <sub>hex</sub>                       | Ungültige Länge (Register > 250, Bits/Coils > 2000)                                                               |  |
| 6      | Rückgabewerte des S                       | FB 123 TRECV:                                                                                                    |  |
|        | 8001 <sub>hex</sub>                       | Parameter ID ist nicht korrekt.                                                                                   |  |
|        | 8002 <sub>hex</sub>                       | Verbindung mit ID ist nicht konfiguriert oder inkorrekter Verbindungstyp.                                         |  |
|        | 8003 <sub>hex</sub> , 8004 <sub>hex</sub> | Parameter DATA ist nicht korrekt.                                                                                 |  |
|        | 8006 <sub>hex</sub>                       | Keine Verbindung zu Partner aufgebaut                                                                             |  |
|        | 8007 <sub>hex</sub>                       | Auftrag fehlgeschlagen wegen Verbindungsproblem (Kabel abgezogen, Kommunikation durch Partner zurückgewiesen).    |  |
| 7      | Syntax check Empfan                       | gsdaten                                                                                                    |  |
|        | 9000 <sub>hex</sub>                       | Ungültige Antwort, Request zurückgewiesen                                                                         |  |
|        | 8xxxx <sub>hex</sub>                      | Rückgabewert des SFC20                                                                                            |  |
| *      |                                           | Timeout                                                                                                    |  |

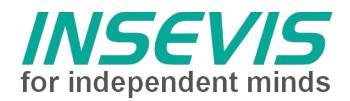

# Hint for better understanding by additional information

In the English YouTube-channel INSEVIS EN we supply different playlists with handling videos for single details. This will help you to get familiar with INSEVIS much faster.

Please download the referring manual from the download area of our English website insevis.com to get familiar with INSEVIS technology in detail.

Do you want to inform us about necessary increments or errors or do you want to provide us with your sample programs to offer it for free to all customers? Gladly we would provide your program -if you wish with the authors name- to all other customers of INSEVIS.

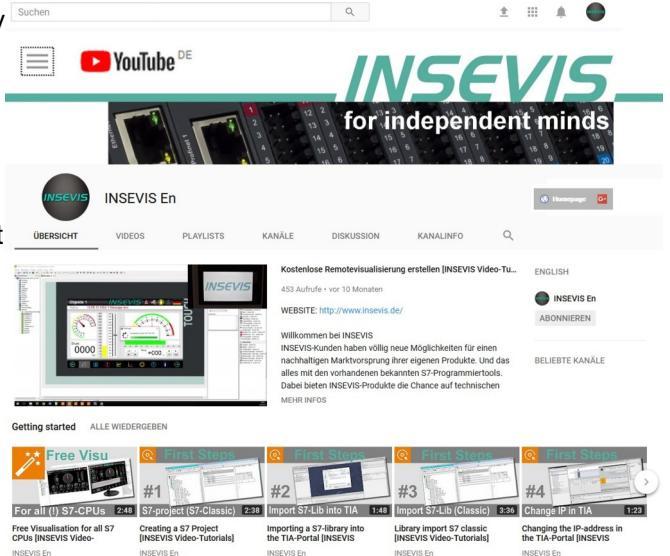

## Hint to different versions of the sample programs

There could be older versions in delivery scope of the sample programs too. These were not updated and converted to the newest programming tool versions to allow access by older programming tools too. INSEVIS sample programs will be created in the present newest Siemens-programming tool always.

# SAMPLE DESCRIPTION

## Abstract

This example transfers the generic Modbus TCP client demo to the energy measurement device UMD96. After reading measurement data are converted to be compatible to the structure of INSEVIS EMESS.

## Procedure

- UMD96 is set up and reachable for INSEVIS PLC
- tranfer S7 software into INSEVIS PLC
- transfer configuration project into INSEVIS PLC via ConfigStage
- load visualization into INSEVIS PLC or run visualization via RemoteStage
  - Monitor/control via watch tables or visualization
    - 1. read actual measured values
    - 2. change configuration of UMD96 via write setup parameter set

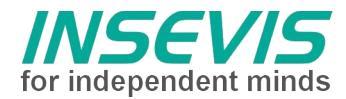

## Configuration

## <u>UMD96</u>

UMD96 is configured by default to DHCP, the obtained IP address can be read by parameter 15 and must be supplemented in ConfigStage project. This is easy for quick start up, but doubtful in a fixed installation. Alternatively the ip address of the UMD96 can also be adapted to the address in the configuration project according to the description in manual 'PQPlus-BA\_UMD 96'.

## **INSEVIS-PLC**

To connect to the Modbus TCP server of the UMD96 create a TCP connection. For the INSEVIS PLC this is done in configuration tool ConfigStage.

| Choose Ethernet" and create a new connection of                                                                                                    | Add a new co<br>Add a new co<br>Set the conr                                                       | nection ID number and type                                                                                                |
|----------------------------------------------------------------------------------------------------|----------------------------------------------------------------------------------------------------|----------------------------------------------------------------------------------------------------|
| type TCP Send/Receive.<br>The automatic assigned ID-number will be used in th<br>S7-program.                                                                                                    | ID Number:<br>Type:                                                                                | 1 ~<br>S7 connection ~<br>S7 connection<br>INSEVIS Panel-HMI<br>TCP Send/Receive<br>UDP Send/Receive<br>ModBus TCP Server |
| Configure the TCP connection with the IP-<br>address of the communication partner<br>The partners port-address<br>(= address of the server) is always Modbus<br>default 502.<br>The local port address could be freely<br>chosen. It should be not 0 and must not<br>conflict to other existing connections. | perties - TCP Send/F<br>:tive connection<br>1specified<br>al<br>t number:<br>) Static 50<br>) Auto | Receive Connection × Partner Port number: 502 IP Address: 192.168.80.72 Ok Cancel                                         |

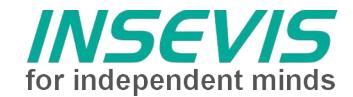

## The Modbus-TCP-Interface of UMD96

The Modbus-TCP Interface maps all measurement process data (32 or 64 bit real) into pairs or quadruples of input register. Configuration data are mapped into holding register.

## S7-program

FB1 works as Modbus-TCP client driver and handles the system calls for send and receive via TCP/IP and is **not to change**.

It uses the parameters connection ID-number, node-number (UID), Modbus command (function code 1, 2, 3, 4, 6, 15 or 16) and payload data pointer.

| CALL "Modl | ousTCP_Client" , "tcp | " // FB1 + DB1 as Instance-DB                                |
|------------|-----------------------|--------------------------------------------------------------|
| R          | :=FALSE               | // Reset-input, to set once while start up                   |
| ConnectI   | D:=1                  | // connection ID-number from ConfigStage                     |
| UID        | :=                    | // obsolete node number from ModbusRTU                       |
| CMD        | :=B#16#2              | <pre>// Modbus command (function code 1,2,3,4,6,15,16)</pre> |
| Index      | :=0                   | // Register rsp. Bit-address (065535)                        |
| LEN        | :=256 /               | / number of register (1125) or bits (12000) to transfer      |
| DATA       | :="Daten_TCP".Inputs  | // ANY-Pointer payload data area                             |
| DONE       | :="tcp1_done"         | // TRUE if well done                                         |
| ERROR      | :="tcp1_error"        | <pre>// TRUE in case of trouble</pre>                        |
| ErrSrc     | :="tcp1_ErrorSrc"     | // error code s. table                                       |
| ErrStatu   | s:="tcp1_ErrCode"     |                                                              |

The call of FB1 must be repeated until DONE or ERROR are returned.

The length information of Pointer DATA will be used to copy data and must match to the used data packets. (Otherwise sending the buffer could be filled incomplete or other data are overwritten.) All local data are kept in the instance data block

FC1 represents the Modbus customers application and **was adapted as follows**:

Due to relevant process data are scattered, several communication cycles handles groups of data. NW 3 writes (once after start up) configuration data via function code 10<sub>hex</sub>. NW 4 reads status information, NW 5 reads voltages L1-L3, NW 6 reads currents L1-L3, NW 7 reads the power factors, NW 8 active and apparent power values, NW 9 energy meter data. NW 10 resets the state to begin of cyclic work in NW 3. Writing setup data is locked by bit M 96.0 to be enabled on request.

FC11 does the conversion:

- all 32 bit read data are stored as integer, multiplied by 10 to get 1 decimal digit (EMESS format)

- energy counter are converted by a library function from 64 bit real into 32 bit integer, then scaled to 1/10 kW respectively kVA (EMESS format). Thereby the range of output value is reduced by 100 too.

- due to UMD96 only provides active and reactive energies, apparent energy is calculated

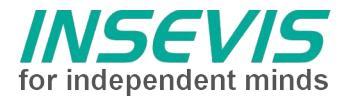

## Visualization

## Measured values:

Here is an overview of some measured values (voltage, current, power, ...). Further the state of the TCP communication is displayed, the language can be changed and via 'Setup' button the setup screen for configuration of the UMD96 is called.

| DC710 [192.168.80.91] - | 📴 PC710 [192.168.80.91] - RemoteStage v1.0.4.45 — 🗆 🗙 |                 |          |        |      | ×    |
|-------------------------|-------------------------------------------------------|-----------------|----------|--------|------|------|
| Datei Ansicht SPS Extr  | ras Hilfe                                             |                 |          |        |      |      |
| (보) × (만) 망             | Q 192.168.80.91 ···                                   |                 |          |        |      |      |
|                         | N                                                     | leasured values |          |        |      |      |
| Ĩ                       | L1                                                    | L2              | L3       |        |      |      |
| Voltage                 | 233.3 V                                               | 233.3 V         | 233.4 V  |        |      |      |
| Current                 | 1.6A                                                  | 1.4 A           | 3.2 A    |        |      |      |
| cos phi                 | -1.000                                                | -1.000          | -1.000   | Freq 5 | 0.01 | Hz   |
|                         |                                                       |                 |          | Т      | otal |      |
| Active power            | -0.4 kW                                               | -0.3 kW         | 0.8 kW   |        | 0.1  | kW   |
| Active energy           | -0.7 kWh                                              | -0.6 kWh        | 1.5 kWh  |        | 0.1  | kWh  |
| Apparent power          | 0.4 kVA                                               | 0.3 kVA         | 0.8 kVA  |        | 1.5  | kVA  |
| pparent energy          | 0.8 kVAh                                              | 0.7 kVAh        | 1.6 kVAh |        | 0.1  | kVAh |
| TCP communication       | ok 🏏 Error 🛞                                          |                 |          | Se     | tup  |      |

#### <u>Setup:</u>

Here the configurable settings can be adapted and transferred via 'write setup' to the UMD96. Via 'home' button the overview of the measured values is called.

| 🔯 PC710 [192.168.80.91] - RemoteStage v1.0.4.45 |         |           |        | <u>127</u> 3 |      | × |
|-------------------------------------------------|---------|-----------|--------|--------------|------|---|
| Datei     Ansicht     SPS     Extras     Hilfe  |         |           |        |              |      |   |
|                                                 | Setup   |           |        |              |      |   |
| Nominal frequency                               | 50.00   | Hz        |        |              |      |   |
| Nominal voltage                                 | 230     | V         |        |              |      |   |
| Nominal power                                   | 5000    | kW        |        |              |      |   |
|                                                 |         |           |        |              |      |   |
|                                                 | primary | secundary | factor |              |      |   |
| VT                                              | 1       | 1         | 1.000  |              |      |   |
| VTN                                             | 1       | 1         | 1.000  |              |      |   |
| СТ                                              | 1       | 1         | 1.100  |              |      |   |
| CTN                                             | 1       | 1         | 2.000  |              |      |   |
|                                                 |         |           |        |              |      |   |
| home                                            |         |           |        | /rite s      | etup |   |

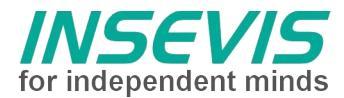

## Errorcodes

Return values of FB1 are divided into error source (ErrSrc) and a status code (ErrStatus). Error source accords with the last state of the state machine in FB1, as the error occurred. Related to the error source the status code contains information about the cause of error:

| ErrSrc | ErrStatus                                 | description                                                                                     |  |
|--------|-------------------------------------------|-------------------------------------------------------------------------------------------------|--|
| 0,1    | Status return of SFB 124 TDISCON:         |                                                                                                 |  |
|        | 8001 <sub>hex</sub>                       | parameter ID incorrect                                                                          |  |
|        | 8002 <sub>hex</sub>                       | Connection with specified ID is not configured or of incorrect connection type                  |  |
| 4,5    | Status return of SFB 1                    | 22 TSEND:                                                                                       |  |
|        | 8001 <sub>hex</sub>                       | parameter ID incorrect                                                                          |  |
|        | 8002 <sub>hex</sub>                       | Connection with specified ID is not configured or of incorrect connection type                  |  |
|        | 8003 <sub>hex</sub>                       | parameter DATA incorrect, only I, O, M or DB areas allowed                                      |  |
|        | 8004 <sub>hex</sub>                       | parameter DATA incorrect e.g. DB not available                                                  |  |
|        | 8005 <sub>hex</sub>                       | parameter LEN is 0 or bigger than specified in parameter DATA                                   |  |
|        | 8006 <sub>hex</sub>                       | no connection to partner established                                                            |  |
|        | 8007 <sub>hex</sub>                       | Job failed due to connection problem<br>(e. g. cable unplugged,communication denied by partner) |  |
| 3      | Syntax check parameter                    |                                                                                                 |  |
|        | 8001 <sub>hex</sub>                       | UID > 127                                                                                       |  |
|        | 8002 <sub>hex</sub>                       | invalid CMD                                                                                     |  |
|        | 8003 <sub>hex</sub>                       | invalid length (register > 250, bits/coils > 2000)                                              |  |
| 6      | Status return of SFB 1                    | 23 TRECV:                                                                                       |  |
|        | 8001 <sub>hex</sub>                       | parameter ID incorrect.                                                                         |  |
|        | 8002 <sub>hex</sub>                       | Connection with specified ID is not configured or of incorrect connection type.                 |  |
|        | 8003 <sub>hex</sub> , 8004 <sub>hex</sub> | parameter DATA incorrect                                                                        |  |
|        | 8006 <sub>hex</sub>                       | no connection to partner established                                                            |  |
|        | 8007 <sub>hex</sub>                       | Job failed due to connection problem<br>(e. g. cable unplugged,communication denied by partner) |  |
| 7      | Syntax check receive                      | data                                                                                            |  |
|        | 9000 <sub>hex</sub>                       | Invalid response or request denied                                                              |  |
|        | 8xxxx <sub>hex</sub>                      | Status return of SFC20                                                                          |  |
| *      |                                           | Timeout                                                                                         |  |

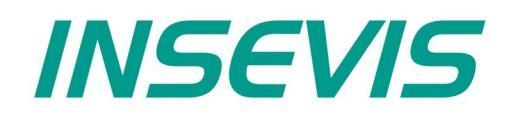

#### **INSEVIS Vertriebs GmbH**

Am Weichselgarten 7 D - 91058 Erlangen

 Fon:
 +49(0)9131-691-440

 Fax:
 +49(0)9131-691-444

 Web:
 www.insevis.de

 E-Mail:
 info@insevis.de

#### NUTZUNGSBEDINGUNGEN

Die Verwendung der Beispielprogramme erfolgt ausschließlich unter Anerkennung folgender Bedingungen durch den Benutzer: INSEVIS bietet kostenlose Beispielprogramme für die optimale Nutzung der S7-Programmierung und zur Zeitersparnis bei der Programmerstellung. Für direkte, indirekte oder Folgeschäden des Gebrauchs dieser Software schließt INSEVIS jegliche Gewährleistung genauso aus, wie die Haftung für alle Schäden, die aus die aus der Weitergabe der die Beispielinformationen beinhaltenden Software resultieren. Mit Nutzung dieser Dokumentation werden diese Nutzungsbedingungen anerkannt.

#### TERMS OF USE

The use of this sample programs is allowed only under acceptance of following conditions by the user:

The present software is for guidance only aims at providing customers with sampling information regarding their S7-programs in order to save time. As a result, INSEVIS shall not be held liable for any direct, indirect or consequential damages respect to any claims arising from the content of such software and/or the use made by customers of this sampling information contained herin in connection with their own programs.